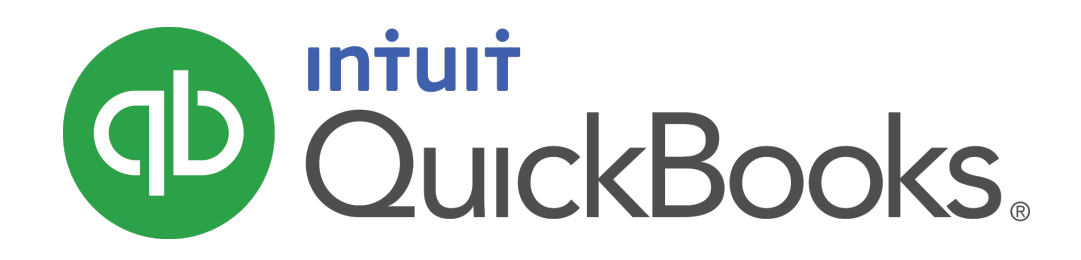

QUICKBOOKS 2021 STUDENT GUIDE

Lesson 14 Multicurrency in QuickBooks

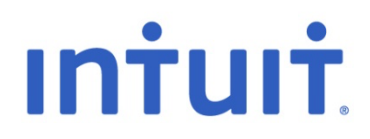

#### Copyright

Copyright 2021 Intuit, Inc. All rights reserved. Intuit, Inc. 5100 Spectrum Way Mississauga, ON. L4W 5S2

#### Trademarks

©2021 Intuit Inc. All rights reserved. Intuit, the Intuit logo, Intuit ProLine, Lacerte, ProAdvisor, ProSeries and QuickBooks, among others, are trademarks or registered trademarks of Intuit Inc. in the United States and other countries. Other parties' marks are the property of their respective owners.

#### Notice to Readers

The publications distributed by Intuit, Inc. are intended to assist accounting professionals in their practices by providing current and accurate information. However, no assurance is given that the information is comprehensive in its coverage or that it is suitable in dealing with a client's particular situation. Accordingly, the information provided should not be relied upon as a substitute for independent research. Intuit, Inc. does not render any accounting, legal, or other professional advice nor does it have any responsibility for updating or revising any information presented herein. Intuit, Inc. cannot warrant that the material contained herein will continue to be accurate nor that it is completely free of errors when published. Readers should verify statements before relying on them.

# Table of Contents

| Lesson Objectives                           |
|---------------------------------------------|
| Set Up Multiple Currencies                  |
| Buying and Selling in Multiple Currencies10 |
| Review Activities14                         |

## Lesson Objectives

To set up a QuickBooks company file to use multiple currencies

Enter transactions using multiple currencies

### Set Up Multiple Currencies

With QuickBooks multicurrency, you can track transactions in more than one currency. Multicurrency affects many accounts and balances in your company file and the preference can't be turned off once it's been turned on.

#### **QuickBooks and Multicurrency**

- You can assign a currency to customers, vendors, bank accounts, and accounts receivable/accounts payable accounts. Other account types, like income and expense accounts, always use your home currency.
- Only one currency can be assigned to each name or account; you'll add a new entry for each currency you'll use in transactions.
- The multicurrency menu items are in the Company menu under Manage Currency and the feature can be turned on through preferences.

#### 5 Steps to using Multicurrency

- 1. Turn on Multicurrency feature After you turn on the feature, you'll be able to assign a currency to customers, vendors, bank accounts, credit card accounts, and accounts receivable/accounts payable accounts.
- 2. Add Foreign Customers and Vendors You can assign one currency for each customer or vendor so you'll create new customers or vendors to use in your foreign transactions.
- Add Foreign Accounts You can assign one currency for each account so you'll create new accounts to use for your foreign transactions.
- 4. Update your Exchange Rates At any time, you can download the latest exchange rates from within QuickBooks. If you prefer to use your own exchange rates, you can manually enter those as well.
- 5. Create Foreign Transactions After you've set up your foreign customers, vendors and accounts, you're ready to create foreign transactions.

#### **Turn on Multicurrency**

- 1. Go to the **Edit** menu and click **Preferences**.
- 2. In the left Preferences list, click **Multiple Currencies**.
- 3. Click the **Company Preferences** tab to display the preferences.
- 4. Choose your **Home Currency**.

|                                       | Preferences                                      | 2         |
|---------------------------------------|--------------------------------------------------|-----------|
| Recounting                            | My Preferences Company Preferences               | ок        |
| Bills                                 | Track multiple currencies in this company file?  | Cancel    |
| Chequing                              | No, I use only one currency                      | Help      |
| Desktop View                          | Yes, I use more than one currency                | Default   |
| General                               | Select the home currency you use in transactions | Also See: |
| Integrated Applications               | Canadian Dollar                                  | General   |
| Jobs & Estimates                      | How do Luse the multicurrency leature /          |           |
| Multiple Currencies                   | la la la la la la la la la la la la la l         |           |
| Payments                              |                                                  |           |
| Reminders                             |                                                  |           |
| Reports & Graphs<br>Sales & Customers |                                                  |           |
| Sales Tax                             |                                                  |           |
| Search Send Forms                     |                                                  |           |
| Service Connection                    |                                                  |           |
| Spelling                              | <b>v</b>                                         |           |

5. After you enable multicurrency, QuickBooks displays the following message to remind you that the feature cannot be turned off. Click **Yes.** 

|   | Tracking Multiple Currencies                                                                                                    |
|---|----------------------------------------------------------------------------------------------------|
| Δ | You're about to turn on multiple currencies.                                                                                                    |
|   | Before you do, read these important considerations:                                                                                                    |
|   | <ul> <li>Once you turn on multiple currencies, you can't turn it off.</li> <li>If you haven't backed up your company file recently, we recommend that you click No and create a backup before turning on multiple currencies.</li> <li>You won't be able to use Insights, Income Tracker, Bill Tracker, Create Batch Invoices, or Batch Delete/Void Transactions.</li> <li>You won't be able to select multiple customers in the Invoices for Time and Expenses window.</li> <li>You won't be able to exchange information with QuickBooks Mac or copy your company file to work with it.</li> <li>Online payment of invoices doesn't work with multiple currencies.</li> </ul> |
|   | Are you sure you want to turn on multiple currencies in this company file?                                                                                                    |
|   | <u>Y</u> es <u>N</u> o                                                                                                    |

#### **Add Foreign Customers and Vendors**

You can assign one currency for each customer or vendor so you'll create new customers or vendors to use in your foreign transactions.

- 1. All existing customers and vendors will be assigned your home currency when you turn on the feature. The currency can't be changed for names that already have transactions recorded against them.
- 2. Continue to use these home currency customers or vendors as you close open balances. You'll use your foreign customers or vendors for any new sales or purchases you create but you'll continue to use the home currency names until you complete any current open transactions.
- 3. Use the Customer and Vendor Centres to create foreign customers or vendors. If a name is already listed using your home currency, assign a slightly different name to the foreign customer or vendor that you create.

To create a foreign customer:

- 1. Go to the Customer Centre
- 2. Click New Customer
- 3. Enter the customer information needed by the business.
- 4. Choose the customer's Currency
- 5. Click **OK** to save the customer

NOTE: You are not required to setup the accounts receivable for the foreign currency. QuickBooks automatically sets up the foreign accounts receivable account.

|                          |                                                                                                 | New Customer                 |                                       | - 🗆 ×   |
|--------------------------|-------------------------------------------------------------------------------------------------|------------------------------|---------------------------------------|---------|
|                          | ump Plaza                                                                                       |                              | (                                     |         |
| OPENING BALANCE          | AS OF 09/14                                                                                     | V2016 How do I determine the | e opening balance? CURRENCY US Dollar | ▼ ?     |
| A <u>d</u> dress Info    | COMPANY NAME                                                                                    | Trump Plaza                  | ]                                     |         |
| Payment Settings         | FULL NAME                                                                                       | Mr./Ms./ First               | M.I. Last                             |         |
| Sales Tax Settings       | JOB TITLE                                                                                       |                              | ]                                     |         |
|                          | Main Phone 👻                                                                                    |                              | Main Email 👻                          |         |
| Additio <u>n</u> al Info | Work Phone 💌                                                                                    |                              | CC Email 🔹                            |         |
| Job Info                 | Mobile 🔹                                                                                        |                              | Website 👻                             |         |
|                          | Fax 💌                                                                                           |                              | Other 1 🔹                             |         |
|                          | ADDRESS DETAILS<br>INVOICE/BILL TO<br>Trump Plaza<br>1000 Main St.<br>New York City, N<br>10000 | ew York Copy >               | > SHIP TO                             | +<br>// |
| Customer is inactiv      | e                                                                                               |                              | OK Cancel                             | Help    |

#### Add Foreign Currency Accounts

You can assign one currency for each account so you'll create new accounts to use for your foreign transactions.

- All existing accounts will be assigned your home currency when you turn on the feature. The currency can't be changed for accounts that already have transactions recorded against them.
- Continue to use the home currency accounts to complete any open balances. Use the foreign accounts you create for transactions after all open balances are closed.
- Currencies can be assigned to the following account types: bank, credit card, accounts receivable and accounts payable.

**Note:** The currency of accounts receivable and accounts payable accounts must match the currency of the customer or vendor used in the transaction. QuickBooks will automatically create a separate account for each currency as you create transactions in those currencies.

• Use the Chart of Accounts to create foreign bank and credit card accounts as needed.

To create a foreign bank account:

- 1. Go to the **Chart of Accounts**.
- 2. Click **Account** and then click **New**.
- 3. Choose **Bank** and then click **Continue**.
- 4. Choose the account **Currency**.

|                           | Add New Account                                                | - 🗆 × |
|---------------------------|----------------------------------------------------------------|-------|
| Account Type Ba           | nk 🔹                                                           |       |
| Account Na <u>m</u> e     | Chase Bank                                                     |       |
|                           | Subaccount of                                                  |       |
| Currency                  | US Dollar 🔹                                                    |       |
| OPTIONAL                  |                                                                |       |
| <u>D</u> escription       |                                                                |       |
| Bank Acct. No.            |                                                                |       |
| Ta <u>x</u> -Line Mapping | <unassigned>  How do I choose the right tax line?</unassigned> |       |
|                           | Enter Opening Balance Should I enter an opening balance?       |       |
|                           | Remind me to order cheques when I print cheque number          |       |
|                           | Save & Close Save & <u>N</u> ew C                              | ancel |

Lesson 16 — Working with Multiple Currencies

#### Update your Exchange Rates

At any time, you can download the latest exchange rates from within QuickBooks. If you prefer to use your own exchange rates, you can manually enter those as well.

Let QuickBooks download the latest rates for you:

- 1. Go to the Lists menu and then click Currency List.
- 2. Click the Activities button at the bottom of the window
- 3. Click Download Latest Exchange Rates.

| Cur Cur                                                        | rency List – 🗆 🗙                  |  |  |  |  |  |  |  |
|----------------------------------------------------------------|-----------------------------------|--|--|--|--|--|--|--|
| Exchange rate: 1 unit foreign currency = x units home currency |                                   |  |  |  |  |  |  |  |
| Example: 1 AFN (foreign) = x units CAD (home)                  |                                   |  |  |  |  |  |  |  |
| CURRENCY (1 UNIT)                                              | CODE EXCHANGE R AS OF DATE        |  |  |  |  |  |  |  |
| Canadian Dollar                                                | CAD                               |  |  |  |  |  |  |  |
| Euro                                                           | EUR                               |  |  |  |  |  |  |  |
| Japanese Yen                                                   | JPY                               |  |  |  |  |  |  |  |
| US Dollar                                                      | USD                               |  |  |  |  |  |  |  |
|                                                                |                                   |  |  |  |  |  |  |  |
|                                                                |                                   |  |  |  |  |  |  |  |
| Curre <u>n</u> cy ▼ Activi <u>t</u> ies ▼ Re                   | eports  Include in <u>a</u> ctive |  |  |  |  |  |  |  |
| Home Currency A                                                | djustment                         |  |  |  |  |  |  |  |
| Download Latest                                                | Exchange Rates                    |  |  |  |  |  |  |  |

**Note:** QuickBooks downloads rates only for active default currencies and you can download rates only if your home currency is the Canadian dollar (CAD), US dollar (USD), British pound sterling (GBP), or Euro (EUR).

To edit an exchange rate:

- 1. From the **Currency List**, double click the currency.
- 2. Add the date and the exchange rate for the corresponding date.

|       |                |                             |          |      |      |         | Edit Currency                                                                              |                        | - 🗆 ×  |
|-------|----------------|-----------------------------|----------|------|------|---------|--------------------------------------------------------------------------------------------|------------------------|--------|
| CURRE | NCY            |                             |          |      |      |         |                                                                                            |                        |        |
| Nam   | в              | US                          | Doll     | lar  |      |         |                                                                                            |                        | ОК     |
| Code  |                | US                          | D        |      |      |         |                                                                                            |                        | Cancel |
| Form  | at             | 99,999,999.00 Change Format |          |      |      |         |                                                                                            | Currency is inactive   |        |
| Click | NGE I<br>a dat | RATE<br>e to                | s<br>see | excl | nang | ge rate | Enter the rate in your home currency (<br>Example: If 1 USD equals 0.993 CAD<br>AS OF DATE | (CAD)<br>, enter 0.993 |        |
| 4     | Se             | epter                       | nbe      | r 20 | 16   | ►       | 09/01/2016                                                                                 | .86 🔺                  |        |
| SU    | мо             |                             |          |      |      | SA      | 09/02/2016 🗰                                                                               | .9876                  |        |
|       |                |                             |          | 1    | 2    | 3       | 09/03/2016                                                                                 |                        |        |
| 4     | 5              | 6                           | 7        | 8    | 9    | 10      |                                                                                            |                        |        |
| 11    | 12             | 13                          | 14       | 15   | 16   | 17      |                                                                                            | _                      |        |
| 19    | 19             | 20                          | 21       | 22   | 23   | 24      |                                                                                            |                        |        |
| 10    |                |                             |          | 00   | 0.0  |         |                                                                                            |                        |        |

## Buying and Selling in Multiple Currencies

After you've set up your foreign customers, vendors and accounts, you're ready to create foreign transactions.

A few things to know about foreign transactions in QuickBooks:

- You don't assign a currency to sales and purchase transactions because they are assigned the currency of the customer or vendor you enter on the form.
- Exchange rates are a part of each transaction and determine the home currency value of the transaction.
- Amounts on sales and purchase transactions are in the customer's or vendor's currency and the home currency equivalent is listed for the transaction total.

#### To create a sale for a foreign customer:

- 1. From the Home Page, click Invoice.
- 2. Complete the invoice form.
- 3. QuickBooks uses the exchange rate on file for the date of the invoice. You can override the amount if you choose.

|                                                                                                    | Create Invoices - Accounts Receiv                                  | able - USD                                                                           | - 🗆 ×                                          |
|----------------------------------------------------------------------------------------------------|--------------------------------------------------------------------|--------------------------------------------------------------------------------------|------------------------------------------------|
| Main Formatting Send Reports                                                                                                    |                                                                    |                                                                                      | 23 🔺                                           |
| Image: Save Delete     Image: Save Delete     Image: Save D | Copy O Print Later<br>e Mark As Print Email Email Later<br>Pending | Attach<br>File Add Time/Costs Re<br>Pay                                              | Refund/Credit<br>ceive<br>ments                |
| CUSTOMER: JOB Trump Plaza USD                                                                                                    | ▼ ACCOUNT ACCOUNT ACCOUNT                                          | le 🔹 TEMPLATE Intuit Service In                                                      | ivoice 👻                                       |
|                                                                                                    | DAT<br>03<br>INV<br>1                                              | E INVOICE TO<br>/14/2016 III Trump Plaza<br>1000 Main St.<br>New York City 10<br>USA | 0000                                           |
| 1774                                                                                                    |                                                                    |                                                                                      | P.O. NO. TERMS                                 |
| 01 Plans and Permits                                                                                                    | Plans and Permits                                                  | 20.000.00                                                                            | 20.000.00 E                                    |
| 01 Plans and Permits:01.3 City License                                                                                                    | City License Fee                                                   | 2,399.00                                                                             | 2,399.00 E                                     |
| 05 Masonry 👻                                                                                                    | Masonry                                                            | 343.00 -                                                                             | 343.00 E                                       |
|                                                                                                    |                                                                    |                                                                                      | <b>T</b>                                       |
| EXCHANGE RATE 1 USD = 76546 CAD                                                                                                    |                                                                    | CAD                                                                                  | 17,408.09<br>USD 0.00<br>USD 0.00<br>22,742.00 |
|                                                                                                    | PA                                                                 | AYMENTS APPLIED USD                                                                  | 0.00                                           |
| ·                                                                                                    |                                                                    | BALANCE DUE USD                                                                      | 22,742.00                                      |
| MEMO CUS<br>TAX                                                                                                    |                                                                    | Save & Close                                                                         | <u>Save &amp; New</u> Clear                    |

4. Click Save & Close.

#### To create an expense for a foreign vendor

- 1. From the Home Page, click Enter Bills.
- 2. Complete the **Bill** form.
- 3. QuickBooks uses the exchange rate on file for the date of the bill. You can override the amount if you choose.
- 4. Click Save & Close.

|                                                | Enter Bills - Accounts Payable - USD                                                                                                    | – 🗆 × |
|------------------------------------------------|----------------------------------------------------------------------------------------------------|-------|
| Main R                                         | leports                                                                                                    | 25 🔺  |
| Find N                                         | Image: Save Delete     Image: Save Delete     Image: Save D |       |
| Bill     VENDOR     ADDRESS     TERMS     MEMO | Cregit       AP ACCOUNI       Accounts Payable - USD       Image: Bill Received         Jonny Appleseed       DATE       08/10/2016       Image: Bill Received         Jonny Appleseed       REF. NO.       Image: Bill Received       REF. NO.         Jonny Appleseed       AMOUNT DUE       USD 25,000.00       CAD 18,443.20         BILL DUE       08/20/2016       Image: Bill Received                                                                                                    | <     |
| E <u>x</u> penses                              | USD 25,000.00 Items USD 0.00                                                                                                    |       |
| ACCOUNT                                        | TAX AMOUNT (USD) MEMO CUSTOMER: JOB BILLABLE?                                                                                                    |       |
| Cost of Go                                     | ods Sold • E • 25,000.00  Specialty oak lumber •                                                                                                    |       |
| VEN<br>E≚CHANGE RA                             | DOR TAX CODE         E         USD         0.00         Edit           TE 1 USD =         .737728         CAD         USD         0.00           Save & Close         Save & New         Clear                                                                                                    |       |

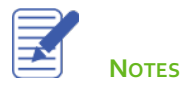

Lesson 16 — Working with Multiple Currencies

#### **Receive a Customer Payment**

- 1. From the Home Page, click Receive Payment
- 2. Choose the customer in the **Received From** field.
- 3. Enter the **Exchange Rate** if appropriate.
- 4. Enter the **Payment Amount.**
- 5. Click Save.

|                        |                 | Receiv                        | e Payments                      |                                                                 |                         |                                 | – 🗆 ×                                       |
|------------------------|-----------------|-------------------------------|---------------------------------|-----------------------------------------------------------------|-------------------------|---------------------------------|---------------------------------------------|
| Main Repo              | orts            |                               |                                 |                                                                 |                         |                                 | 25 A                                        |
| Find New               | Delete Print Em | ail Attach Loc<br>File Custom | kup Un-App<br>er/Invoice Paymen | Discounts And<br>t Credits                                      | Record<br>Bounced Chequ | ue                              |                                             |
| Custo                  | omer Pa         | yment                         |                                 |                                                                 |                         |                                 |                                             |
| RECEIVED FROM          | Trump Plaza     | CUSTOMER BALANCE              | USD 22,                         | 742.00                                                          | A/R ACCOUNT             | Accounts                        | Receivable 👻                                |
| PAYMENT AMOUNT         | USD 22,742.     | 00 DATE                       | 08/10/2016 🗎                    | EXCHANGE                                                        | RATE 1 USD =            | .710008                         | CAD                                         |
| PMT. METHOD            |                 | ▼ REFERENCE #                 |                                 |                                                                 | DEPOSIT TO              | Chequin                         | g 👻                                         |
| ✓ DATE<br>✓ 09/14/2016 | NUMBER :        | ORIG. AMT.                    | 22,742.00                       | AMT. DUE                                                        | 2,742.00                | 'MENT                           | 22,742.00                                   |
|                        | Totals          | USD                           | 22.742.00                       | 2                                                               | 2.742.00                |                                 | 22.742.00                                   |
|                        |                 |                               |                                 | AMOUNT<br>AMOUNT (<br>APPLIED<br>DISCOUN<br>APPLIED<br>AMOUNT ( | S FOR SELECTE           | USD<br>USD<br>USD<br>USD<br>CAD | 22,742.00<br>22,742.00<br>0.00<br>16,147.00 |
| мемо                   | Process cr      | edit or debit card when s     | aving                           | S <u>a</u> ve & Close                                           | <u>S</u> ave &          | New                             | Clear                                       |

**NOTE:** If the exchange rate on the **Customer Payment** window is different from the original customer invoice, QuickBooks will make an entry to the Exchange Gain Loss account to record the gain or lost for the company.

#### **Exchange Gain/Loss Account**

When you enable QuickBooks Multiple Currencies, QuickBooks automatically creates an **Exchange Gain or Loss** account. The purpose of this account is to record the gains or losses resulting from fluctuating exchange rates. For example, if you create an invoice today at an exchange rate of \$.75 and receive the customer payment in two weeks at an exchange rate of \$.80, QuickBooks will recognize the difference between the exchange rates and record an entry to the account.

▣ Chart of Accounts – 🗆 × NAME 🖌 : TYPE CURRENCY BALANCE TOTAL Vendor Discounts Expense CAD Finance Charge Other Income CAD CAD Insurance Proceeds Recei... Other Income CAD ♦ Interest Income Other Income Proceeds from Sale of Ass... Other Income CAD CAD Ask My Accountant Other Expense • Exchange Gain or Loss Other Expense Income Taxes Other Expense CAD Political Contributions Other Expense CAD CAD \*Sales Orders Non-Posting CAD Estimates Non-Posting Purchase Orders Non-Posting CAD Account 
Activities Reports **T** Attach Include inactive

View the Exchange Gain or Loss account from the Chart of Accounts.

Double click the account to view the entries in the account report.

### **Review Activities**

- 1. From the **File menu** in QuickBooks, choose **Open or Restore Company**. QuickBooks displays the **Open or Restore Company window**.
- 2. Select **Restore a backup copy** and click **Next**.
- 3. Select Local backup and click Next.
- 4. In the **Open Backup Copy** window, navigate to the appropriate directory.
- 5. Select the **qblesson.qbb** file, and then click **Open**.
- 6. In the Open or Restore Company window, click Next.
- 7. Navigate to your directory.
- 8. In the File Name field of the Save Company File As window, type Lesson14 and then click Save.
- 9. Enter the Password: QBDT2021!
- 10. Click **OK** when you see the message that the file has been successfully restored.

#### **Review Activities**

1. Create a new customer with the following information:

Michael J. Newson 3403 Raver Croft Drive Hampton, TN 37658

- 2. Download the latest exchange rates.
- 3. Create an invoice for the customer listed above for \$25,000 of concrete work. Enter the date as the 15<sup>th</sup> of the current month. The exchange rate is \$.7648
- 4. Receive a customer payment in full for the invoice. Make a deposit directly to the Chequing account. The exchange rate for this transaction is \$.8083.
- 5. View the Exchange Gain or Loss account to view the entry from the transactions.